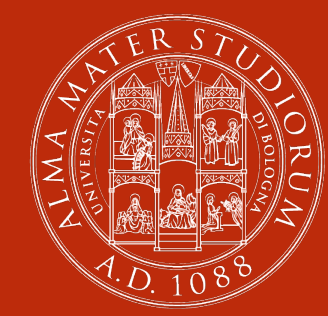

ALMA MATER STUDIORUM Università di Bologna

# l servizi informatici del DISI

### I Corsi di Studio del DISI

- Il sito di Dipartimento
  - <u>http://www.informatica.unibo.it</u>
- I siti dei CdS
  - <u>http://www.informatica.unibo.it/it/didattica/corsi-dl-</u> <u>laurea-triennale</u>
  - <u>http://www.informatica.unibo.it/it/didattica/Lauree-</u> <u>magistrali</u>

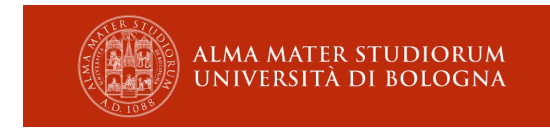

### Servizi informatici in Ateneo

- Servizi informatici offerti centralmente dall'Ateneo:
  - @studio.unibo.it, AlmaWifi, Studenti Online, AlmaEsami, AMS Campus – AlmaDL,...
- Servizi informatici specifici offerti dal DISI per gli studenti e docenti dei suoi corsi di studio:
  - <u>http://www.informatica.unibo.it/it/servizi-e-strutture</u>

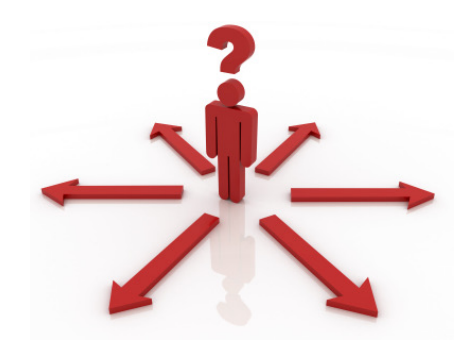

tecnici@cs.unibo.it

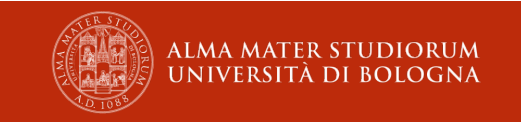

### Servizi informatici del DISI

- Rete di Dipartimento (130.136.0.0/16)
- Account di accesso alle macchine integrati con quelli Unibo
- Home directory con quota
- Gestione delle macchine di laboratorio
- Gestione delle infrastrutture server e apparati di rete del dipartimento

• ..

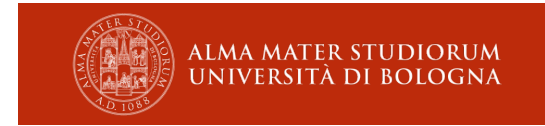

### Laboratori didattici del DISI

- Laboratori GNU/Linux (Debian 11.0 "Bullseye")
  - Laboratorio Ercolani (9.00-18.45 e SAB 9.00-13.45)
    - Mura Anteo Zamboni 2/B
    - 56 workstation fisse + 45 prese di rete dati (wired)
  - Laboratorio Ranzani (09.00-18.45)
    - Via Camillo Ranzani 14/C
    - 38 workstation fisse + 10 postazioni per portatili personali

#### • Laboratorio Linux/Windows (Ubuntu 20.04/Windows 10)

- Viale Risorgimento 2
- 60 workstation fisse + 60 collegamenti di rete dati (wired)

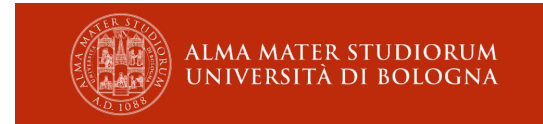

### Laboratori: principi di utilizzo

- Regole di utilizzo dei laboratori: <u>http://corsi.unibo.it/informatica/Documents/Regolamenti/RegoleLaboratoriDISISci</u> <u>enzeBologna.pdf</u>
- I laboratori offrono risorse di supporto alla vostra attività didattica e scientifica
- Le risorse vanno usate strettamente per le attività inerenti al vostro percorso di studio

Esempi di uso corretto:

- Creare un servizio per mostrare ad un docente la fattibilità di una certa soluzione
- Stampare un articolo di interesse per la propria attività scientifica
   Esempi di uso scorretto:
- Creare un servizio per scopi commerciali
- Stampare documenti scientifici per studenti di altri Corsi di Studio
- Le risorse sono a disposizione di tutti: il vostro uso non deve quindi precludere l'uso ad altri
  - MAI SPEGNERE LE MACCHINE
  - No utilizzo di CPU o RAM che blocchi una macchina

#### Laboratori: account Linux

| unibo.it Cerca nel sito                       | Q Rubrica d'Ateneo 🗸                                                                                                    | Servizi Online 🔻                                                     | Intranet d'Ateneo                                                                                                    | La mia e-mail 🔻             | II mio portale              |
|-----------------------------------------------|----------------------------------------------------------------------------------------------------|----------------------------------------------------------------------|----------------------------------------------------------------------------------------------------|-----------------------------|-----------------------------|
| ALMA MATER STUDIORUM<br>UNIVERSITÀ DI BOLOGNA | DIPARTIMENTO                                                                                                    |                                                                      | $\frac{GM}{r} \left[1 - \sum_{r=1}^{\infty} \left(\frac{R}{r}\right)^{n} J_{r} P_{r} \left(\cos \theta\right)\right]$ | s(t)                        |                             |
| EN                                            | INFORMATICA - SC                                                                                                    | ienza e inc                                                          | GEGNERIA - I                                                                                                    | ) S <br>Contatti Spaz       | i virtuali di collaborazion |
|                                               | Tu sei qui: Home > Servizi informatici > Acc                                                                                               | ountLinux                                                            |                                                                                                    |                             |                             |
| Home                                          | Account Linux                                                                                                    |                                                                      |                                                                                                    | Stampa                      |                             |
| Dipartimento                                  | Permette di accedere alle macchine Li                                                                                                    | nux gestite dal Dipartir                                             | nento e ad altri servizi                                                                                              | Condividi                   |                             |
| Ricerca                                       | offerti.                                                                                                    | ····· 3 - ··· - ·· - ·· - ··                                         |                                                                                                    |                             |                             |
| Didattica                                     | Dall'A.A. 2014/2015 l'accesso ai Laborator<br>credenziali istituzionali d'Ateneo (nome.co<br>previa abilitazione da parte dei Tecnici Info | i Linux (Ranzani ed Erco<br>gnome@studio.unibo.it,<br>prmatici DISI. | lani) avviene con le<br>nome.cognome@unibo.it)                                                                        |                             |                             |
| Servizi e strutture                           | Gli iscritti al primo anno dei Cors<br>Management devono fare richiesta di a<br>http://enableaccount.cs.unibo.it/                          | i di Laurea di Informatica<br>Ibilitazione del proprio ad            | e <i>Informatica per il</i><br>count tramite la pagina:                                                               |                             |                             |
|                                               | Gli altri utenti devono contattare i                                                                                                    | Tecnici Informatici (tecn                                            | ci@cs.unibo.it)                                                                                                    |                             |                             |
| unibe                                         | Contatti                                                                                                    | Uffici dell'amminis                                                  | razione generale                                                                                                    | Amministrazione trasparente | 3                           |
| unidon                                        | Posta elettronica certificata - PEC                                                                                                    | Piano strategico                                                     |                                                                                                    | Bandi, gare e concorsi      |                             |
| Seguici su:                                   | Ufficio relazioni con il pubblico                                                                                                    | Bilanci di Ateneo                                                    |                                                                                                    | Privacy                     |                             |
|                                               | Ufficio stampa                                                                                                    | Qualità dei corsi: o                                                 | ati statistici                                                                                                    | Note Legali                 |                             |

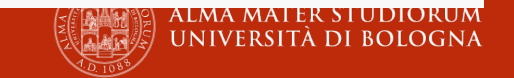

# Accesso alle macchine GNU/Linux (1/2)

- PRIMO ACCESSO: compilare la richiesta di abilitazione delle proprie credenziali Unibo: <u>http://enableaccount.cs.unibo.it</u>
- Autenticazione tramite le proprie credenziali di Ateneo *nome.cognome@studio.unibo.it*
- NON avete accesso come root / sudo -> non installazioni a livello di sistema ma solo locali (es. nella home)
- Directory senza quota in /public cancellata ogni prima domenica del mese
- Macchine multiutente, accese 24 ore su 24, 7 giorni su 7
- Accesso fisico durante orari di apertura dei laboratori ma è possibile accesso da remoto (durante gli esami: disabilitato!)
- Calendario occupazione: <a href="http://calendar.cs.unibo.it">http://calendar.cs.unibo.it</a>

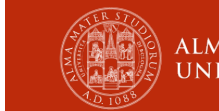

# Accesso alle macchine GNU/Linux (2/2)

- Le macchine hanno nomi di personaggi di opere. Alcuni esempi:
  - annina.cs.unibo.it
  - berta
  - ceprano
  - dorina
  - eufemia
  - frazier
  - giovanna
  - ...
- Lista completa qui: <u>https://disi.unibo.it/it/dipartimento/servizi-tecnici-e-amministrativi/servizi-informatici/accesso-remoto</u>

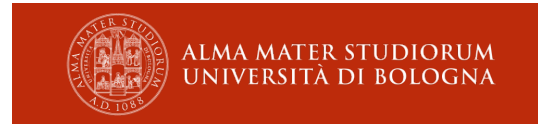

### Servizi: accesso a Internet

#### • Wireless: ALMAWIFI

- Accesso con credenziali Unibo
- Vasta copertura negli edifici dell'Ateneo
- <u>http://www.unibo.it/it/servizi-e-opportunita/studio-e-non-solo/wi-fi/almawifi</u>

Attenzione: Poche porte aperte...

- Wired: Laboratorio Ercolani e Aula Ercolani 2
  - Accesso con credenziali Unibo (le stesse di AlmaWifi)
  - <u>http://virtlab.unibo.it/howto/labConnection.html</u>

Nota: portarsi i cavi di rete per il proprio portatile...

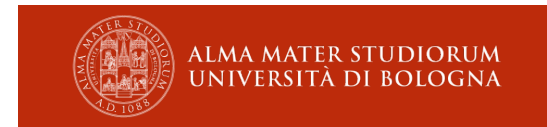

### Servizi: home

- Ogni utente ha uno spazio disco dedicato come in qualunque sistema linux (home)
- La home è la stessa loggandosi su tutte le machine
- Le home sono fisicamente su un server NFS che le esporta a tutte le macchine del lab
- La quantità di spazio utilizzabile nella propria home è limitata da una quota 360MB

#### /home/students/nome.cognome

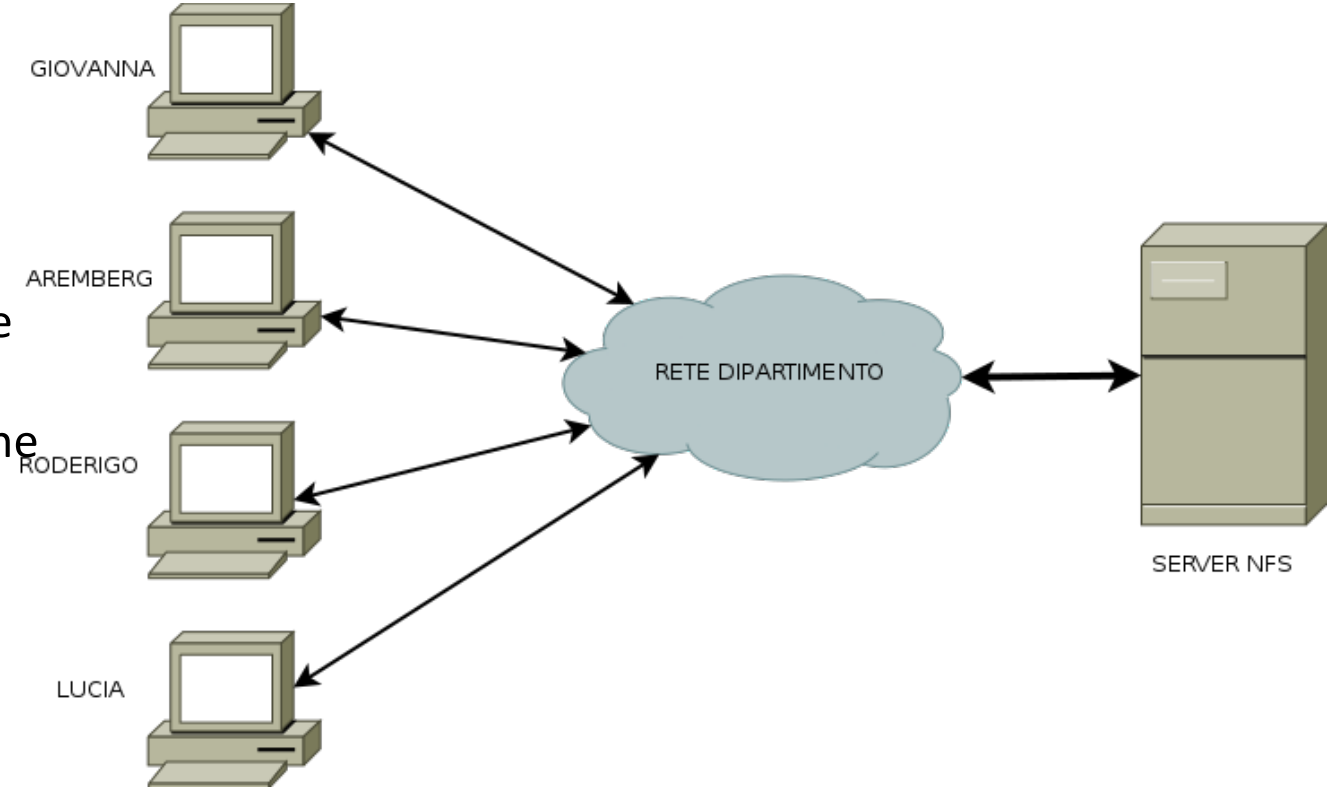

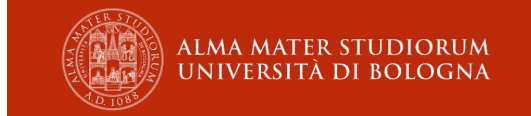

### Servizi: public

- Per alcune attività la quota è una limitazione
  - Es. Processing di Giga di dati
- Per questo esiste uno spazio non quotato, montato via NFS su tutte le macchine del lab:

#### /public

 Attualmente lo spazio viene cancellato ogni prima domenica del mese

### Servizi: gruppi, siti, database

http://www.informatica.unibo.it/it/servizi-informatici/gruppidatabase-cvs-e-web

- Per effettuare le richieste: <u>https://ssl.cs.unibo.it/csservices/</u>
- Tra le azioni disponibili è possibile fare richiesta di un gruppo linux, di un sito web di gruppo e di un database
- Le richieste vanno fatte indicando un docente di riferimento

#### **Conoscere il DISI**

#### Portale Università di Bologna

www.unibo.it

#### Dipartimento di Informatica – Scienza e Ingegneria www.informatica.unibo.it

#### Museo dell'Informatica

mistic.web.cs.unibo.it

#### Corso di Laurea triennali

<u>corsi.unibo.it/informatica</u> <u>corsi.unibo.it/laurea/informaticamanagement</u> <u>corsi.unibo.it/ingegneriainformaticaL</u> <u>corsi.unibo.it/Laurea/IngegneriaScienzeInformatiche</u>

#### Corsi di Laurea magistrali

<u>corsi.unibo.it/informatica-magistrale</u> <u>corsi.unibo.it/ingegneriainformaticaM</u> <u>corsi.unibo.it/Magistrale/IngegneriaScienzeInformatiche</u>

e-mail sede di Bologna: <u>orientamento.informatica@unibo.it</u> e-mail sede di Cesena: <u>orientamento@isi.polocesena.unibo.it</u>

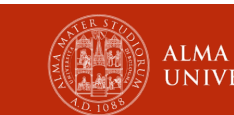

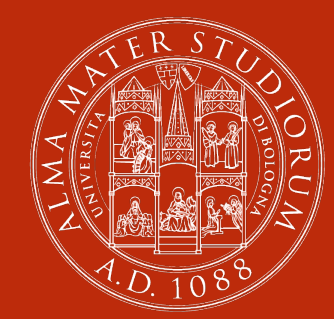

#### ALMA MATER STUDIORUM Università di Bologna

Usare le macchine del DISI per il progetto

# Usare node sulle macchine del DISI

- Il progetto di TW richiede l'uso di node come motore dell'applicazione server-side.
- Inoltre le regole del corso impongono l'uso di una macchina DISI per ogni servizio server-side del progetto.
  - Ogni struttura dati e ogni servizio sw creato da studenti UniBo deve essere fornito da una macchina \*.cs.unibo.it
- Il DISI mette a disposizione DUE modi per attivare un servizio node:
  - attraverso gocker, un servizio docker di virtualizzazione di una macchina online (container)
  - Via linea di comando su una porta alta (>1024)
- Entrambi richiedono qualche competenza di linea di comando (poca roba)
- Entrambi funzionano sullo spazio dati e con i permessi dello studente, e non dell'amministratore o di root.

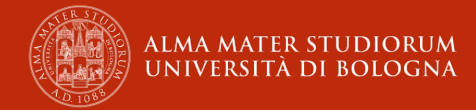

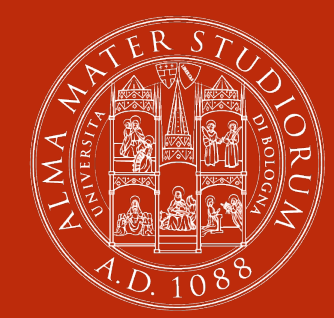

#### ALMA MATER STUDIORUM Università di Bologna

Uso della shell Unix per chi non ricordasse Sistemi Operativi

# Un minimo di sintassi shell (1/3)

Alla shell delle macchine si accede via ssh:

> ssh eva.cs.unibo.it
fabio.vitali@eva.cs.unibo.it's password:

#### O equivalentemente:

> ssh fabio.vitali@studio.unibo.it@eva.cs.unibo.it
fabio.vitali@eva.cs.unibo.it's password:

Appare il prompt della shell, che varia da caso a caso:

nomeutente@nomemacchina:dir\$
fabio@eva:/home/web/siteXXXX\$

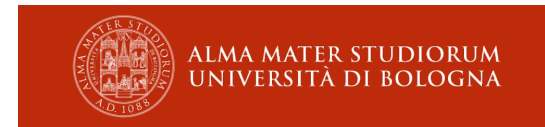

# Un minimo di sintassi shell (2/3)

- Per cambiare directory:
  - cd /path/assoluto fabio@eva:~\$ cd /home/web/siteXXXX
  - cd nomelocale fabio@eva:/home/web/siteXXXX\$ cd html
- Per mostrare il contenuto della directory:
  - Is (lista semplice dei file visibili della directory corrente)
  - Is -I (lista completa dei file visibili della directory corrente)
  - Is -al (lista completa dei file visibili e invisibili della directory corrente)
  - fabio@eva:/home/web/siteXXXX\$ ls -al
    tatal 200

| LOLAL 308  |      |          |          |        |     |   |       |         |
|------------|------|----------|----------|--------|-----|---|-------|---------|
| drwxr-xr-x | 7    | root     | root     | 4096   | May | 4 | 09:26 | •       |
| drwxr-xr-x | 3082 | root     | root     | 286720 | May | 4 | 15:48 | •••     |
| drwxrwsr-x | 2    | site1833 | site1833 | 4096   | May | 4 | 09:26 | cgi-bin |
| drwxrwsr-x | 2    | site1833 | site1833 | 4096   | May | 4 | 09:26 | data    |
| drwxrwsr-x | 3    | site1833 | site1833 | 4096   | May | 8 | 16:31 | html    |
| drwxr-x    | 2    | webadm   | site1833 | 4096   | May | 4 | 09:26 | log     |
| drwxrwsr-x | 2    | site1833 | site1833 | 4096   | May | 4 | 09:26 | scripts |

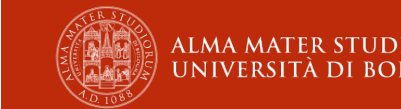

# Un minimo di sintassi shell (3/3)

- Per cambiare i permessi di accesso:
  - chmod permessotesto nomefile
     chmod a+x file.php
  - chmod permessobinario nomefile chmod 755 file.php
- Per modificare un file di testo:
  - nano nomefile o pico nomefile
  - vi nomefile oppure vim nomefile
  - emacs nomefile
  - Sono tutti editor molto diversi tra di loro. *lo uso vi*.
- Per avere istruzioni su un comando Linux
  - man comando man ls
  - man -k keyword man -k files

Imparate la shell!

Imparate ad usare i vostri strumenti

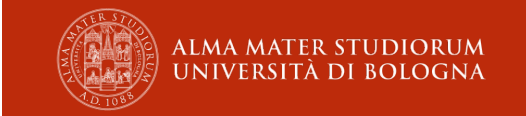

# Macchine GNU/Linux

- Le macchine hanno nomi di personaggi di opere.
- Alcuni esempi:
  - annina.cs.unibo.it
  - berta
  - ceprano
  - dorina
  - eufemia
  - frazier
  - giovanna
  - ...
- L'elenco completo è su:

http://www.informatica.unibo.it/it/servizi-informatici/accesso-da-remoto

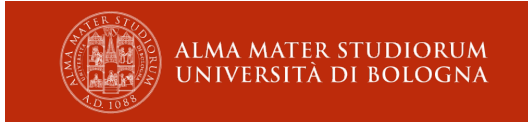

# Il file system condiviso del DISI

Tutte le macchine Linux del dipartimento hanno una struttura del file system simile, e condividono alcune directory:

- /home
- /public

Questo significa che da qualunque macchina vi colleghiate, potrete sempre accedere alla stessa directory.

Dentro ad /home si trovano le home directory di utenti e progetti e siti web, come segue:

- /home/faculty, /home/guest-fac, /home/phd-students, /home/postdoc, /home/staff, /home/students: home directory di specifici utenti umani, a seconda del ruolo e della durata del diritto d'accesso.
- /home/esami, /home/projects: home directory di progetti di ricerca e strutture temporanee di vario tipo, attivate e disattivate secondo necessità
- /home/nws, /home/web: home directory di siti web, le uniche su cui sia attivato un server http

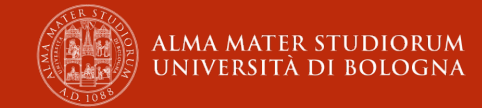

#### La directory

#### /home/web/[nome.cognome]/

- La directory /home/web/[nome.cognome]/ viene creata automaticamente quando si attiva per la prima volta una qualunque delle immagini disponibili su gocker.
- Contiene cinque directory:
  - cgi-bin
  - data
  - html
  - log
  - scripts
- Di queste, ci servirà SOLO /html/, che è il posto dove mettere script e file del nostro sito web.
- Ad /home/web/[nome.cognome]/html/ corrisponderà la directory di base di http://nome.cognome.tw.cs.unibo.it/ .
- Questo sito però si attiva solo a richiesta.

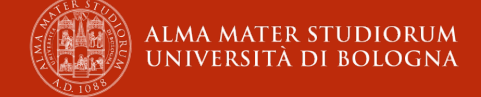

### La directory /home/web/site2122XX/

- La directory /home/web/site2122XX/ viene creata automaticamente quando si attiva per la prima volta una qualunque delle immagini disponibili su gocker.
- Contiene cinque directory:
  - cgi-bin
  - data
  - html
  - log
  - scripts
- Di queste, ci serve SOLO /html/, che è il posto dove mettere script e file del nostro sito web.
- Ad /home/web/site2122XX/html/ corrisponderà la directory di base di http://site2122XX.tw.cs.unibo.it/.
- Il sito è attivo solo su richiesta.

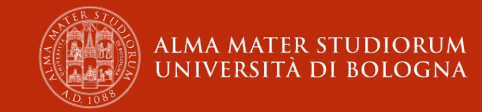

# Docker (1/4)

- E' un fornitore di container software, ovvero macchine virtuali minimali in grado di eseguire una sola applicazione senza richiedere tutta l'infrastruttura di un sistema operativo.
- Poiché ogni container esegue una sola applicazione, un'infrastruttura complessa richiede più docker che lavorino insieme e si scambino dati
  - Apache + MySQL
  - NodeJs + MongoDB
  - NodeJS + MongoDb + eseguibile di terze parti
  - есс.
- Il DISI utilizza docker per fornire a studenti, laureandi e docenti la possibilità di attivare siti web basati su varie tecnologie anche incompatibil tra di loro senza dover scegliere, minimizzando i rischi di sicurezza per il dipartimento e con solo un minimo di complessità.
- Sebbene in teoria sia possibile, questo laboratorio non accetta immagini con sw preinstallato diverso da questi.

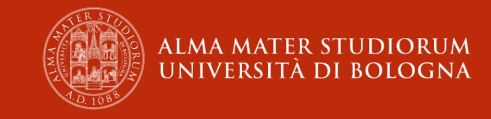

# Docker (2/4)

- Il DISI utilizza docker per fornire contenitori con un tool preinstallato:
  - niente (sito statico con Apache e senza linguaggi server side)
  - php
  - node
  - mongoDB
  - ...
- Attraverso alcune magie di configurazione degli accessi, questi docker sono visibili all'esterno sulla porta 80.
- I container docker accedono al file system condiviso dei server del dipartimento, quindi possono essere attivati su qualunque directory del file system.
- I container docker sono attivi indipendentemente dalla shell che li fa partire, e rimangono vivi indefinitamente, tuttavia ogni tanto per problemi tecnici possono essere spenti e vanno riavviati a mano.

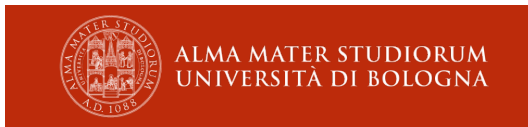

# Docker (3/4)

- La modifica dei file su file system dunque si fa direttamente da una delle macchine di laboratorio. Il docker viene usato solo come fornitore di servizi.
- Il nostro pannello di controllo per gestire container docker risponde via ssh all'indirizzo <u>gocker.cs.unibo.it</u>. E' possibile accedere via ssh a gocker solo da una macchina di laboratorio.
- Si deve dunque accedere via ssh prima ad una macchina di laboratorio e da quella macchina accedere sia ssh a gocker.cs.unibo.it.
  - I siti web studenti per ragioni storiche utilizzavano una specifica macchina virtuale chiamata Golem. Gocker = Golem + Docker.
  - Oggi Golem non esiste più o esiste per altri scopi, ma il nome è rimasto.

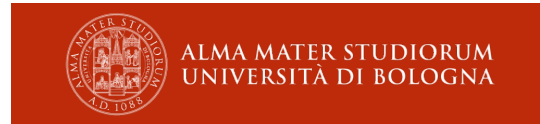

# Docker (4/4)

- Il pannello di controllo di Gocker fornisce una lista di comandi MOLTO minimale:
  - start: crea un container con un solo servizio (statico o node o php)
    - start nome.cognome static
    - start nome.cognome php7
  - l i s t : fornisce un elenco di tutte le directory dell'utente su cui è possibile o è stato attivato un container
  - remove: rimuove un container
  - restart: ferma e riavvia un container
  - exit: esce dalla shell di docker
  - help: mostra un semplice aiuto sui comandi
- Una volta attivato il container si può uscire dal pannello di controllo.
- N.B.: docker richiede alcuni secondi per attivare o riattivare il container. In quell'intervallo il sito web restituirà un errore 500 se interrogato.

### Docker menu

This is the docker console for sites in the tw.cs.unibo.it cluster.

To activate an image, type 'start <image> <site> [<script>]'.

Available images are:

- \* static (no server-side scripting)
- \* node-17 (node 17.5.0, current on February 2022, recommended for TW A.Y. 2021-22 Vitali)
- \* node-15 (node 15.9.0, old version, recommended for TW A.Y. 2020-21 Vitali)
- \* node-14 (node 14.15.5 Long Term Support)
- \* nodemon-17 (nodemon 2.0.15, current on February 2022, recommended for TW A.Y. 2021-22 Vit ali)
- \* nodemon-15 (nodemon 2.0.7, old version, recommended for TW A.Y. 2020-21 Vitali)
- \* php7 (Apache + PHP7)
- \* mongo (mongodb 5 current on February 2022, recommended for TW A.Y. 2021-22 Vitali)

Please take note:

 - <site> is the string 'siteYYYYNN' or 'username' that you received when registering for web services.

- All scripts and necessary files must be placed under the path /home/web/<site>/html/ .

- <script> is only required for node images.

- Node and nodemon scripts must bind to port 8000, but the site will be available at http(s): //<site>.tw.cs.unibo.it/ (no port).

 The mongodb instance can be reached only from inside the tw.cs.unibo.it cluster (e.g. by a node docker)

- Error logs and console logs can be found under the path /home/web/<site>/log/ .

To exit this console, type 'exit'.

To restart any of the sites, type 'restart <image> <site>'.

To get additional help and the full list of accepted commands, type 'help'.

# Ottenere un docker

- Utenti singoli
  - Se non avete già un account sulle macchine di dipartimento, dovete fare domanda (slide seguente)
  - Fate login su una macchina a vostro piacimento. Andate su gocker e attivate una macchina qualunque.
  - Verrà creata la directory /home/web/nome.cognome/ senza contenuti.
- Gruppi di persone
  - Collegarsi su <u>https://ssl.cs.unibo.it/csservices/</u>
  - Chiedere un nuovo servizio, specificando tutti i membri del team come corresponsabili, e me come docente
  - Attendere una mail di conferma dell'attivazione del servizio.
  - Verrà creata una directory /home/web/site2122XX/ con un sito di esempio.

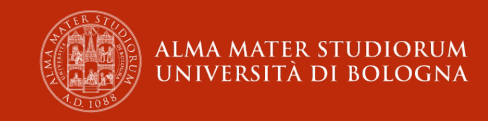

# Studenti NON di Informatica / Informatica per il Management

Per essere ammessi ad usare le risorse digitali del dipartimento (tra cui, appunto, gocker):

- Gli studenti di Informatica e Informatica per il Management non debbono fare nulla
- Gli studenti di altri dipartimenti (Lettere, Filosofia, Comunicazione, Storia, Giurisprudenza, ecc.) debbono mandare una mail a tecnici@cs.unibo.it (e in cc a me) dal loro account istituzionale in cui dichiarano di star seguendo il mio corso e di voler avere accesso alle risorse informatiche del dipartimento DISI per la durata dell'esame.
- Meglio se raccogliete tutte le richieste in un'unica mail cumulativa.
- Nel giro di pochi giorni riceverete una comunicazione che vi è stato dato accesso e potete richiedere le risorse del dipartimento

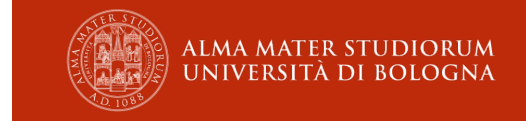

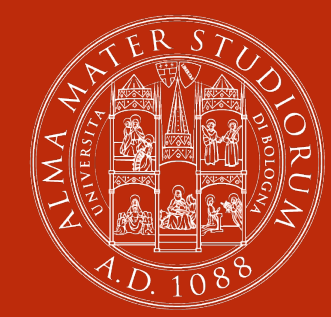

#### ALMA MATER STUDIORUM Università di Bologna

### Esercitazione

# Ingredienti

- Un browser recente
- Un'applicazione FTP e SFTP
  - Filezilla
- Un'applicazione per ssh:
  - per windows: putty o telnet
  - per macintosh: terminale
  - per linux: una qualunque shell
- Un text editor
  - per windows: Notepad++ o supreme o Atom, ecc
  - Per macintosh: BBedit o supreme o Atom, ecc.
  - Per linux: vim, nano, emacs, supreme, etc.

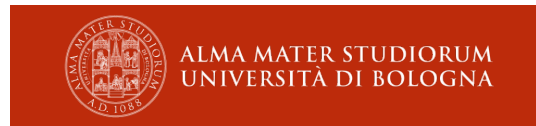

# 1) Collegarsi ad una macchina

Per evitare affollamenti, collegatevi ad una macchina con l'iniziale del vostro cognome:

| abigaille.cs.unibo.it                                                                     | benes.cs.unibo.it                                                                         | calaf.cs.unibo.it                                                                        | dalibor.cs.unibo.it                                            |
|-------------------------------------------------------------------------------------------|-------------------------------------------------------------------------------------------|------------------------------------------------------------------------------------------|----------------------------------------------------------------|
| alcindoro.cs.unibo.it                                                                     | berta.cs.unibo.it                                                                         | cassio.cs.unibo.it                                                                       | dancairo.cs.unibo.it                                           |
| alfio.cs.unibo.it                                                                         | bess.cs.unibo.it                                                                          | ceprano.cs.unibo.it                                                                      | donandronico.cs.unibo.it                                       |
| altoum.cs.unibo.it                                                                        | bettina.cs.unibo.it                                                                       | cherubino.cs.unibo.it                                                                    | donbartolo.cs.unibo.it                                         |
| eboli.cs.unibo.it<br>edmondo.cs.unibo.it<br>elisabetta.cs.unibo.it<br>eva.cs.unibo.it     | falstaff.cs.unibo.it<br>fenena.cs.unibo.it<br>ferrando.cs.unibo.it<br>fidelia.cs.unibo.it | geronte.cs.unibo.it<br>giovanna.cs.unibo.it<br>gisella.cs.unibo.it<br>hansel.cs.unibo.it | iago.cs.unibo.it<br>jake.cs.unibo.it<br>kurvenal.cs.unibo.it   |
| leonora.cs.unibo.it                                                                       | malatesta.cs.unibo.it                                                                     | nabucco.cs.unibo.it                                                                      | pancrazio.cs.unibo.it                                          |
| lescaut.cs.unibo.it                                                                       | manrico.cs.unibo.it                                                                       | nelson.cs.unibo.it                                                                       | parpignol.cs.unibo.it                                          |
| lily.cs.unibo.it                                                                          | marcellina.cs.unibo.it                                                                    | norma.cs.unibo.it                                                                        | peter.cs.unibo.it                                              |
| lucia.cs.unibo.it                                                                         | margherita.cs.unibo.it                                                                    | oroveso.cs.unibo.it                                                                      | pinkerton.cs.unibo.it                                          |
| radames.cs.unibo.it<br>remarke.cs.unibo.it<br>remendado.cs.unibo.it<br>renato.cs.unibo.it | serena.cs.unibo.it<br>susanna.cs.unibo.it                                                 | timur.cs.unibo.it<br>tosca.cs.unibo.it<br>turiddo.cs.unibo.it<br>ulrica.cs.unibo.it      | zaccaria.cs.unibo.it<br>zita.cs.unibo.it<br>zuniga.cs.unibo.it |

Cognomi che iniziano per Q, V, X, Y: scegliete la Z.

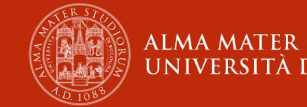

# 2) Esplorare le directory

- /home/students/nome.cognome (\$home)
- /public
- /home/web/nome.cognome
- Giocate un po' con i comandi Unix di base

# 3) Attivare il vostro sito web

- ssh gocker.cs.unibo.it
- start nome.cognome static
- exit
- cd /home/web/nome.cognome
- cd html
- nano index.html
- inserite "<h1>Benvenuti nel sito di nome cognome</h1>"
- salvate il file
- Con il browser andate su http://nome.cognome.tw.cs.unibo.it (va bene anche https)
- Funziona?

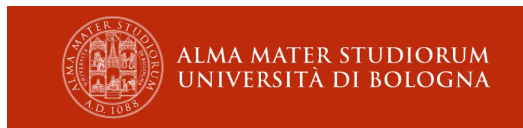

### 4) Attivare filezilla

|                                                                                        |                                                                                                    | dipartimento - fabio vita                                                                                                    | i diretto - sftp://f                                                              | abio.vitali@giovanna.cs.unibo | .it - FileZilla     |                                              |                  |
|----------------------------------------------------------------------------------------|----------------------------------------------------------------------------------------------------|----------------------------------------------------------------------------------------------------|-----------------------------------------------------------------------------------|-------------------------------|---------------------|----------------------------------------------|------------------|
| ost:                                                                                   | Username                                                                                                    | e: Pas                                                                                                    | sword:                                                                            | Port:                         | Quickconnect        |                                              |                  |
| tatus:<br>tatus:<br>tatus:<br>tatus:<br>tatus:<br>tatus:<br>tatus:<br>tatus:<br>tatus: | Using username "fabio.vitali".<br>Connected to giovanna.cs.unibo.it<br>Retrieving directory listing of "/hor<br>Listing directory /home/web/site17<br>Directory listing of "/home/web/site<br>Retrieving directory listing of "/hor<br>Listing directory /home/web/fabio.v<br>Directory listing of "/home/web/fabio.v | ne/web/site1705/html"<br>05/html<br>e1705/html" successful<br>ne/web/fabio.vitali/html"<br>vitali/html<br>io.vitali/html" successful |                                                                                   |                               |                     |                                              | 0                |
| ocal sit                                                                               | te: /Library/WebServer/Docume                                                                                                    | ents/TW/                                                                                                    |                                                                                   | Remote site: /home/wel        | b/fabio.vitali/html |                                              |                  |
| lename                                                                                 | ^                                                                                                    | Filesize Filetype                                                                                                    | Last modifi                                                                       | Filename 🔨                    | File                | size Last modified                           | Permis           |
| 2018<br>DHDK<br>GD18<br>Old<br>07-Pr<br>index                                          | esentazione Laboratori DI<br>.html                                                                                                    | Directory<br>Directory<br>Directory<br>771584 Microsoft Po<br>692 html-file                                                          | 07/17/18 0<br>03/08/22 1<br>09/18/18 1<br>05/15/18 1<br>03/26/18 1<br>10/13/11 13 | oldindex.html                 |                     | 22 03/02/22 17:44:47<br>21 03/02/22 17:43:21 | -rw-r-<br>-rw-r- |
| files and                                                                              | d 4 directories. Total size: 772276 b                                                                                                    | ytes                                                                                                    |                                                                                   | 2 files. Total size: 43 bytes |                     |                                              |                  |

### 4) Attivare filezilla

|                 |                                    |                                   | tan anorto - ortp://tablo.vitan@giov |                                   |               |
|-----------------|------------------------------------|-----------------------------------|--------------------------------------|-----------------------------------|---------------|
| •               |                                    |                                   | Site Manager                         |                                   |               |
| elect entry:    |                                    |                                   |                                      | General Advanced Transfer Set     | tings Charset |
| 🗸 📒 My Sites    |                                    |                                   | Protocol:                            | SFTP - SSH File Transfer Protocol | 6             |
| Aknresolve      | r.altervista                       |                                   | Host:                                | annina.cs.unibo.it                | Port:         |
| DHDK 2018       | 3                                  |                                   |                                      |                                   |               |
| DHDK 2019       | Э                                  |                                   |                                      | Alamad                            |               |
| 🛓 Dipartimen    | to - fabio vitali                  |                                   | Logon Type:                          | Normai                            |               |
| Kykloo          | 4                                  |                                   | User:                                | fabio.vitali                      |               |
| PAS             | 4                                  |                                   | Password:                            | •••••                             |               |
| PhiloEditor     | a Lettere                          |                                   |                                      |                                   |               |
| Philoeditor     |                                    |                                   | Background                           | color: None 📀                     |               |
| Test DHDK       |                                    |                                   | Comments:                            |                                   |               |
| akresolver      |                                    |                                   |                                      |                                   |               |
| dipartiment     | to - fabio vitali diretto          |                                   |                                      |                                   |               |
|                 | t                                  |                                   |                                      |                                   |               |
| 📱 fabiovitali.i |                                    |                                   |                                      |                                   |               |
| 📱 fabiovitali.i |                                    |                                   |                                      |                                   |               |
| fabiovitali.i   | New site                           | New folder                        |                                      |                                   |               |
| fabiovitali.i   | New site<br>New Bookmark           | New folder<br>Rename              |                                      |                                   |               |
| fabiovitali.i   | New site<br>New Bookmark<br>Delete | New folder<br>Rename<br>Duplicate |                                      |                                   |               |
| fabiovitali.i   | New site<br>New Bookmark<br>Delete | New folder<br>Rename<br>Duplicate |                                      | Connec                            | OK Cance      |
| fabiovitali.i   | New site<br>New Bookmark<br>Delete | New folder<br>Rename<br>Duplicate |                                      | Connec                            | OK Cance      |
| fabiovitali.i   | New site<br>New Bookmark<br>Delete | New folder<br>Rename<br>Duplicate |                                      | Connec                            | OK Cance      |

### 4) Attivare filezilla

| dipartimento -                                                                                                    | fabio vitali diretto - sftp://fabio.vitali@giovanna.cs.unibo.it - FileZilla                                                                                                    |
|----------------------------------------------------------------------------------------------------|----------------------------------------------------------------------------------------------------|
|                                                                                                    | Site Manager                                                                                                    |
| ect entry:                                                                                                    | General Advanced Transfer Settings Charset                                                                                                    |
| My Sites Aknresolver.altervista Akresolver.altervista DHDK 2018 DHDK 2019 Dipartimento - fabio vitali Kykloo Nuovo sito 4 PAS PhiloEditor a Lettere Philoeditor Test DHDK akn - fabio akresolver dipartimento - fabio vitali diretto fabiovitali.it | Server type: Default (Autodetect) © Bypass proxy Default local directory: Brow Default remote directory: /home/web/fabio.vitali/html Use synchronized browsing Directory comparison Adjust server time, offset by: 0 © Hours, 0 © Minutes |
| New site New folder                                                                                                    |                                                                                                    |
| New Bookmark Rename                                                                                                    |                                                                                                    |
| Delete Duplicate                                                                                                    |                                                                                                    |
|                                                                                                    | Connect OK C                                                                                                    |
| 2 files and 4 directories. Total size: 772276 bytes                                                                                                    | 2 files. Total size: 43 bytes                                                                                                    |

# 4) Giocare con il nuovo sito

- Cercate un po' di immagini (decenti)
- Con filezilla create una directory dentro ad HTML
- Fate upload delle immagini (usate SFTP!!!)
- Per ogni immagine aggiungete nel file index.html

<img src="img/file1.jpg" alt="gattino">

• Funziona?

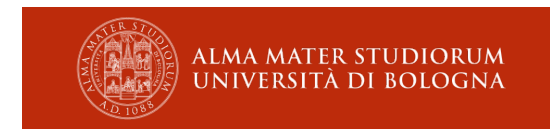

# 5) Giocare ancora

- Create altri file HTML, collegateli tra loro da link vari, ecc.
- Scaricate da https://www.fabiovitali.it/TW/2022/testphp.zip un file con alcuni script php vari
- Esplorateli in locale
- Fate upload sul vostro sito
- Testate i vari link con sito statico (non funziona niente!)
- Create un docker php-7
- Testateli di nuovo
- Funzionano?

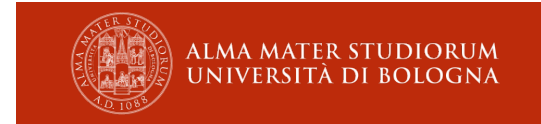

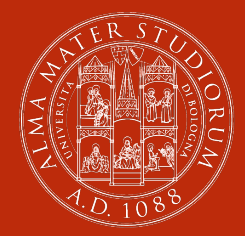

ALMA MATER STUDIORUM Università di Bologna

#### Fabio Vitali

#### Dipartimento di Informatica – Scienze e Ingegneria Alma mater – Università di Bologna

Fabio.vitali@unibo.it

www.unibo.it